## 違うGoogleアカウントでログインしている場合は、 一旦ログアウトしてください。

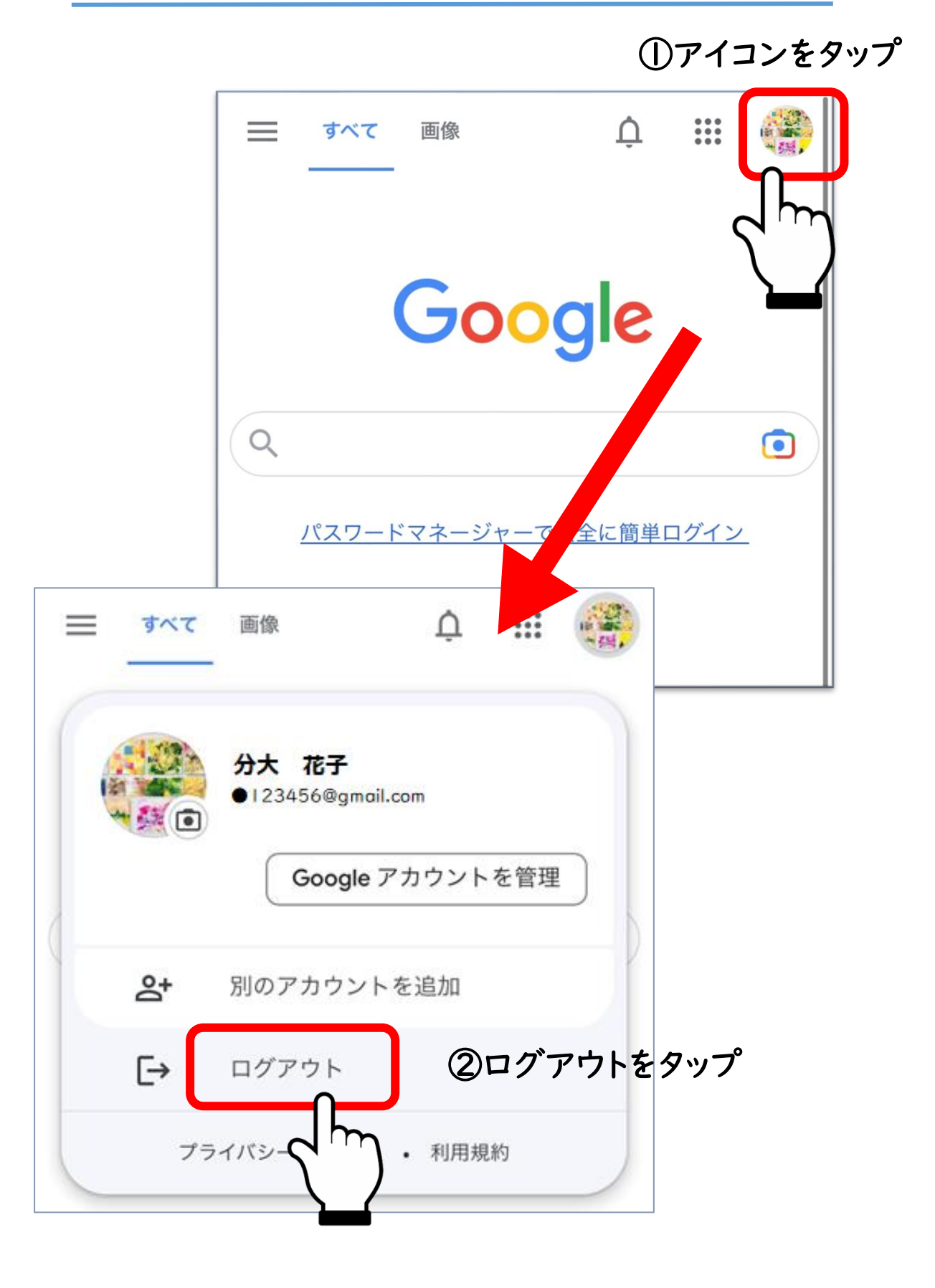

 大分大学から付与されている 「個人ID@oita-u.ac.jp」を入力し、ログイン

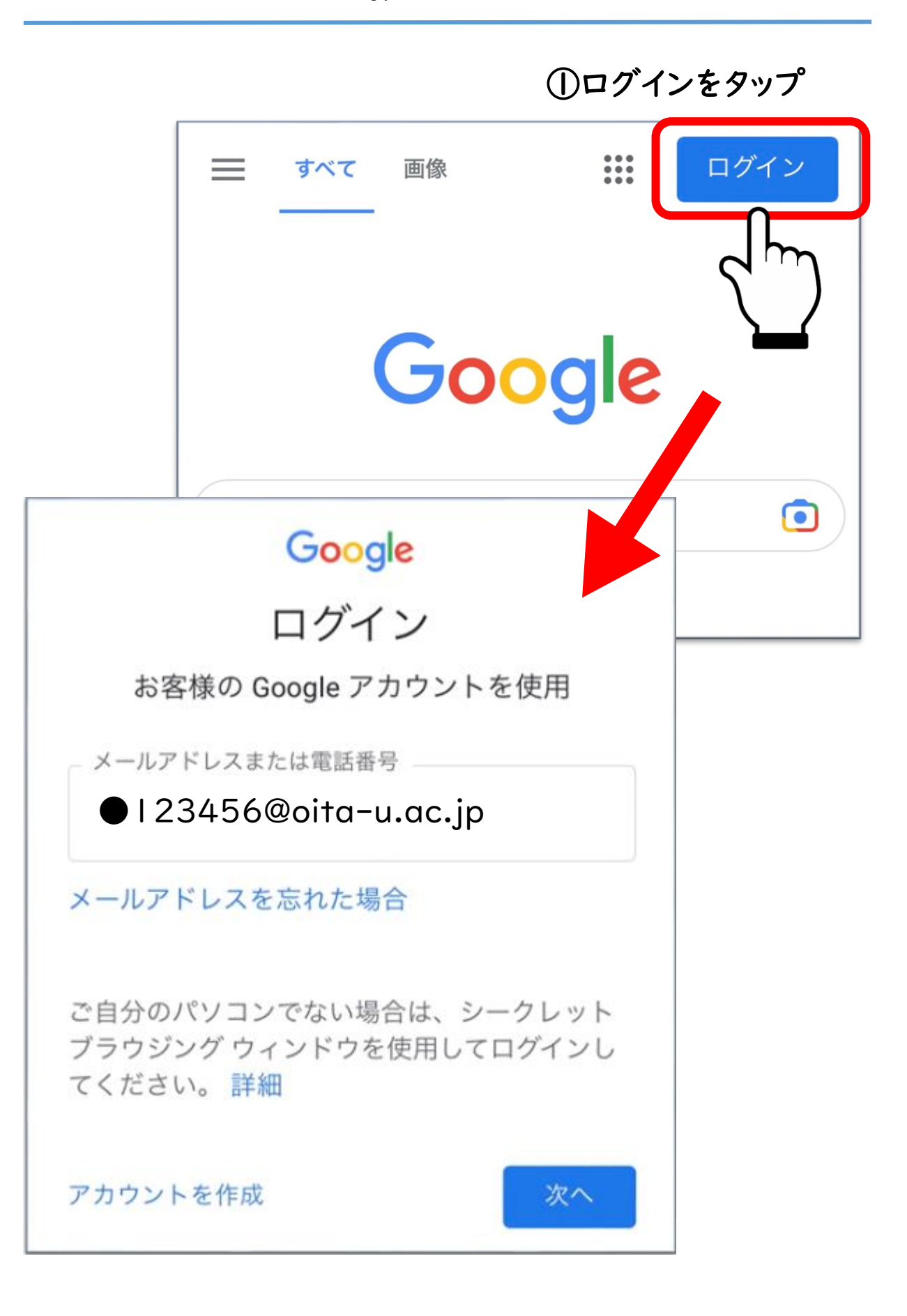

## ①いつもと同じように個人IDとパスワードでログインする

| 大分大学<br>OITA UNIVERSITY                                                                                                    |
|----------------------------------------------------------------------------------------------------|
| 統合認証システム<br>Integrated Authentication System                                                                                                |
| User ID                                                                                                    |
| Password                                                                                                    |
| Login                                                                                                    |
| 認証後に利用可能な <b>Web</b> サービス<br>Web services available after authentication                                                                    |
| 大学 / University <ul> <li>Zoom</li> <li>ミーティング主催者のメールアドレスと氏名をZoomに登録</li> <li>Google Workspace</li> <li>学認サービス / GakuNin services</li> </ul> |
| 教育学部附属中学校 / Junior High School <ul> <li>Google Workspace</li> </ul>                                                                         |

## ①Googleで大分大学のホームページを検索

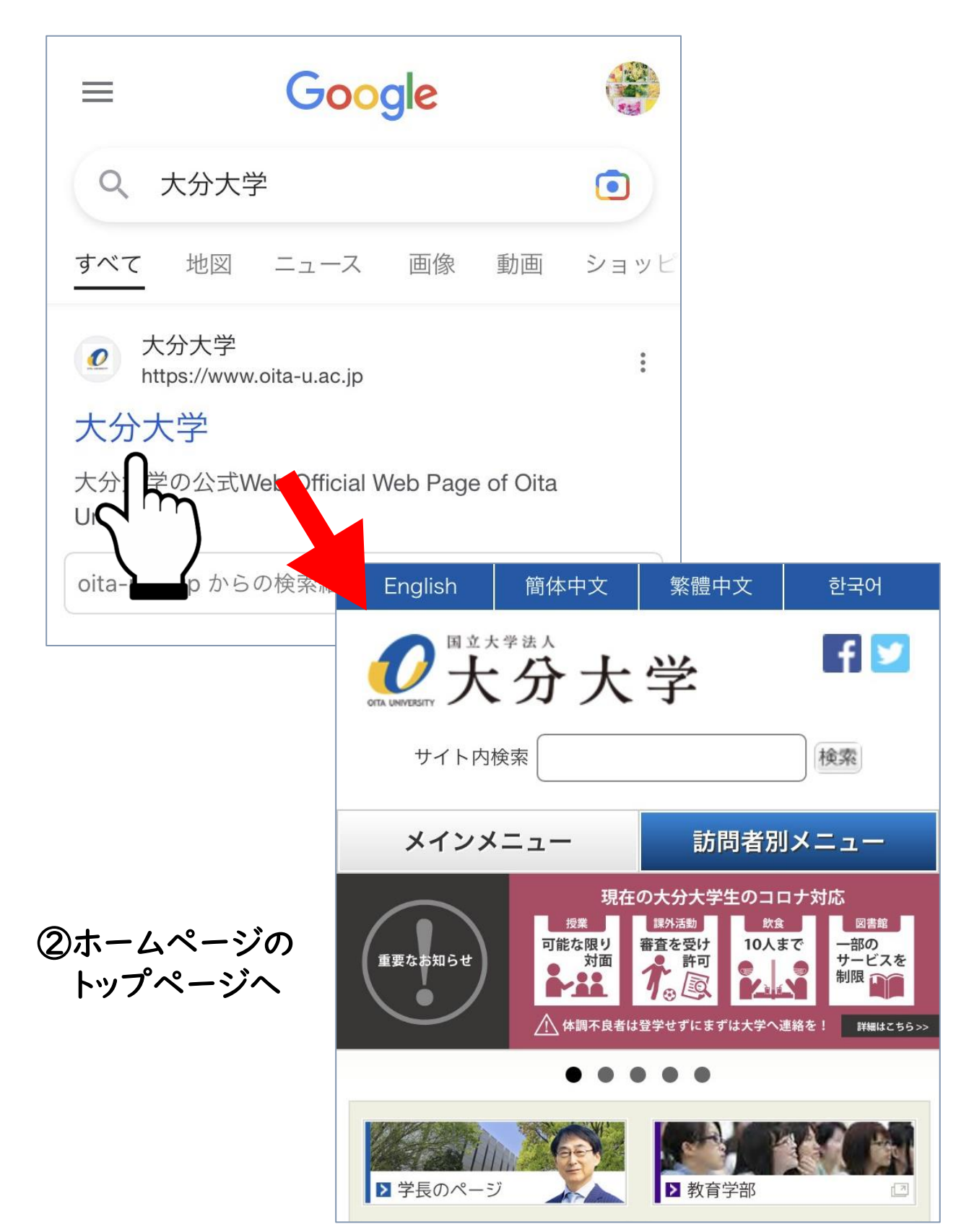

③ そのまま下にスクロールして、トップページの下のほうにある 「新型コロナウイルス感染症への対応について」をタップ

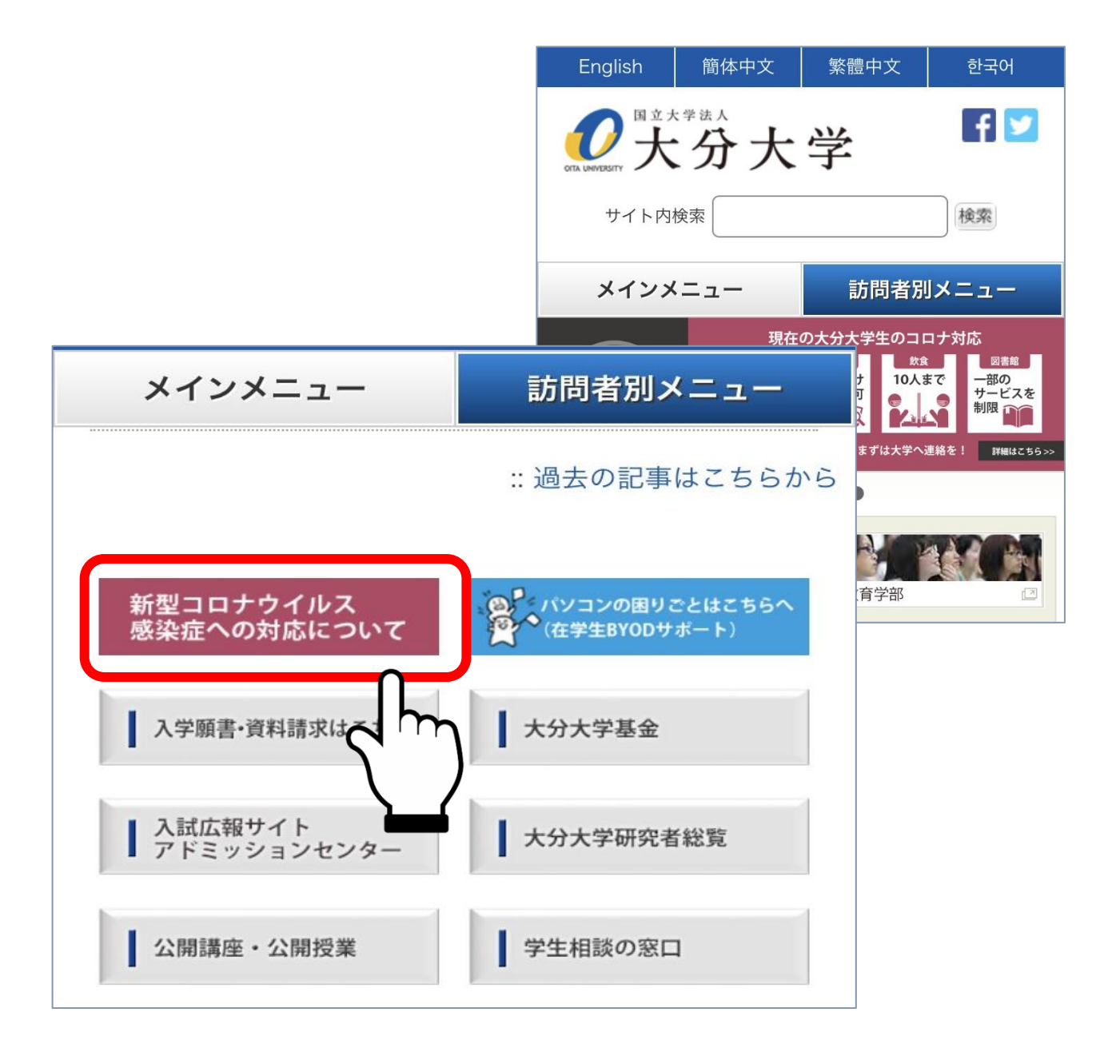